## Просмотр пароля Wi-Fi в windows

## Windows 7

Левой кнопкой мыши нужно нажать на антенны в виде лестницы. В открытом окне выбрать "Центр управления сетями и общим доступом", далее выбрать "Управление беспроводными сетями", в списке сетей нажать на необходимую сеть правой кнопкой мыши и выбрать "Свойства".

В окне "Свойства" открыть вкладку "Безопасность" и поставить галку "Отображать вводимые знаки".

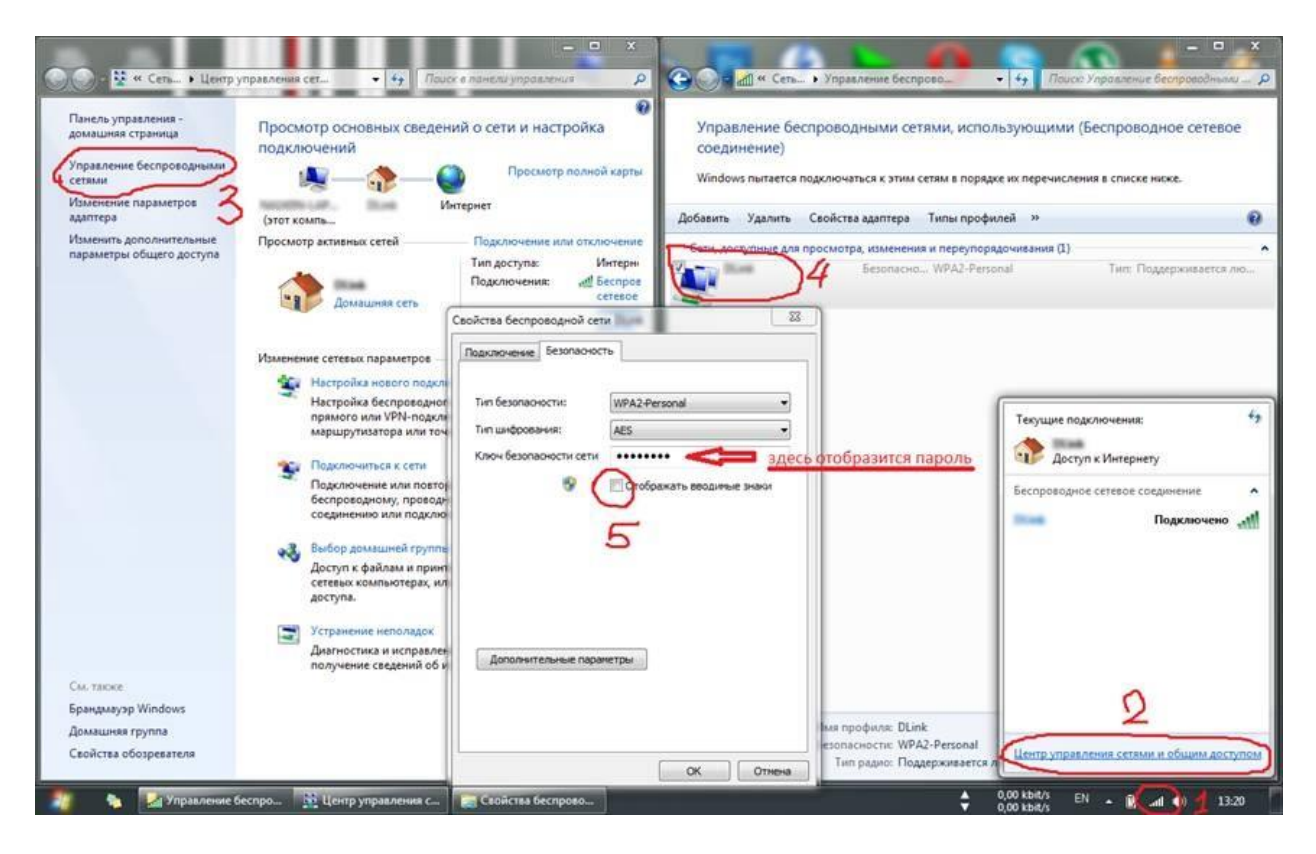

Появится пароль ,который можно использовать для подключения другого устройства. После просмотра нажать "Отмена", чтобы случайно не внести изменения.

## Windows 8

Левой кнопкой мыши нужно нажать на антенны в виде лестницы.

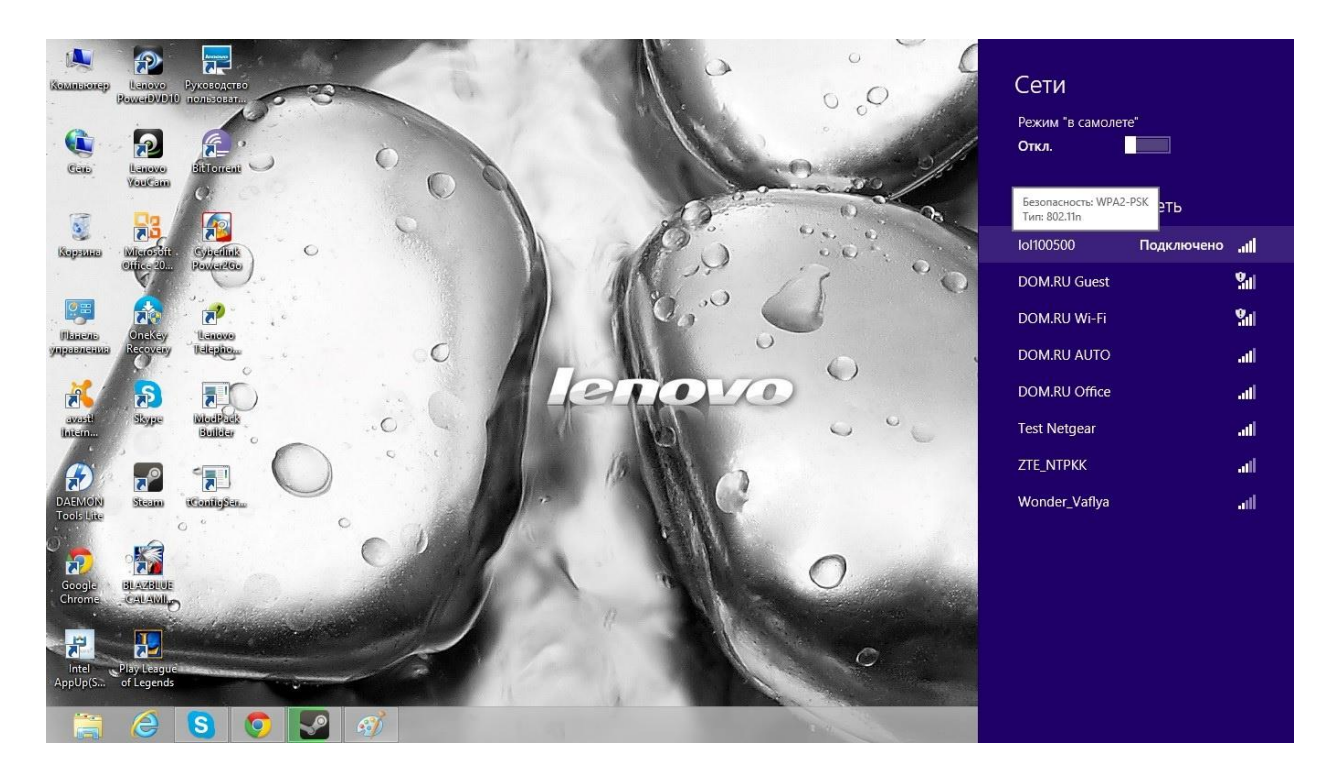

В открытом списке сетей нажать на необходимую сеть правой кнопкой мыши и выбрать "Посмотреть свойства подключения".

В окне "Свойства беспроводной сети" открыть вкладку "Безопасность" и поставить галку "Отображать вводимые знаки".

|                   |                     |                            |                           | A A A                                   | Отображать сведения о предп                                                                                                    | олагаемом использовани |      |
|-------------------|---------------------|----------------------------|---------------------------|-----------------------------------------|----------------------------------------------------------------------------------------------------|------------------------|------|
| Колнаконер        | Banavo<br>RowaiDVDi | Руководство<br>0 пользоват | 3                         |                                         | Задать как лимитное подключ                                                                                                    | ение                   |      |
| -                 |                     |                            | A CONTRACT OF STREET      | 1 AV                                    | 236LITE STU CATE                                                                                                    |                        |      |
| (Caro)            | IL-MONO             | Cooxigran Forge            |                           | ×                                       | Subline sty certe                                                                                                    |                        |      |
| a.                | VoutCas             | Своиства беспр             | ооводной сети югтоозоо    |                                         | Включение и отключение обш                                                                                                    | его доступа            |      |
| T                 | 02                  | Подключение везопаснос     | ть                        |                                         | Просмотреть свойства подклю                                                                                                    | очения                 |      |
| isepenae          | Witerost            | Тип безопасности:          | WPA2-Personal V           |                                         | 00×. × 3                                                                                                    | Іоі100500 Подключено   | atl  |
|                   | Ciffic- 20          | Тип шифрования:            | AES 🗸 🗸                   | 1 1 1 1 1 1 1 1 1 1 1 1 1 1 1 1 1 1 1 1 | 12 0                                                                                                    | DOM.RU Guest           | 20   |
|                   |                     | Ключ безопасности сети     | •••••                     |                                         |                                                                                                    |                        | 9.1  |
| Thereas           | OneKey              | 8                          | Отображать вводимые знаки |                                         |                                                                                                    |                        |      |
| Autometro         | Q                   |                            |                           |                                         | 0                                                                                                    | DOM.RU AUTO            | all  |
| - <u>2</u>        |                     |                            |                           | 1 COVIO                                 |                                                                                                    | DOM.RU Office          | ati  |
| avasiti<br>Intern | Slisype             |                            |                           |                                         | 0 0                                                                                                    | Test Netgear           | ail  |
|                   |                     |                            |                           |                                         |                                                                                                    | ZTE NTPKK              | ail  |
| AT .              |                     | Дополнительные пара        | метры                     |                                         |                                                                                                    | Wender Vielen          |      |
| Tools Lite        | Scon                |                            |                           | J. J. M. C.                             |                                                                                                    | wonder_vanya           | aill |
| ō"                |                     |                            |                           |                                         |                                                                                                    |                        |      |
| Google            |                     |                            | 2 <u></u>                 |                                         | O manage                                                                                                    |                        |      |
| Chrome            | CALAM               |                            | ОК Отмена                 |                                         |                                                                                                    |                        |      |
| 1                 |                     |                            |                           |                                         |                                                                                                    |                        |      |
| Intel             | Play Leagu          |                            |                           | a fact the second of the                | C C                                                                                                    |                        |      |
| AppUp(S           | of Legends          |                            |                           | 11                                      |                                                                                                    |                        |      |
|                   | 0                   | S 📀 🚦                      | 2 🧭                       |                                         | Del Contraction de la contraction de la contract |                        |      |
|                   |                     |                            |                           |                                         |                                                                                                    |                        |      |

Появится пароль ,который можно использовать для подключения другого устройства. После просмотра нажать "Отмена", чтобы случайно не внести изменения.

## Windows 10

1. Нажимаем кнопку "Пуск", переходим в пункт "Параметры".

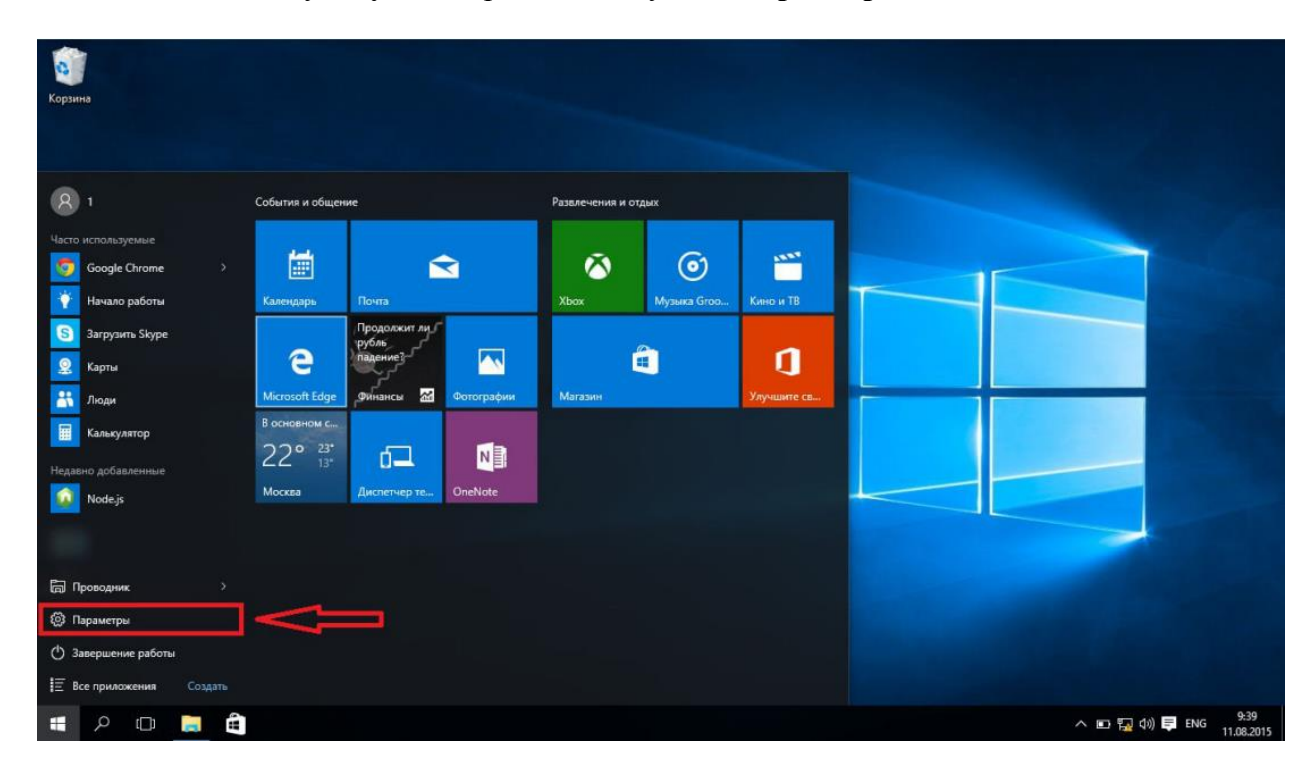

2. Выбираем пункт "Сеть и Интернет".

| Корзина     | Параметры                                                             |                                            | Найти параме                                                            | – — ×<br>етр р                                     |                                      |
|-------------|-----------------------------------------------------------------------|--------------------------------------------|-------------------------------------------------------------------------|----------------------------------------------------|--------------------------------------|
|             | Система<br>Система<br>Экран, уведомления,<br>приложения; питание      | Устройства<br>Bluetooth, принтеры,<br>Мышь | Сеть и Интернет<br>Wi-Fi, режим "в<br>самолете", VPN                    | Серсонализация<br>Фон, блокировка<br>экрана, цвета |                                      |
|             | Учетные записи<br>Ваша учетная запись,<br>настройки<br>синхронизации, | Время и язык<br>Речь, регион, дата         | Специальные<br>возможности<br>За кадром, лупа,<br>высокая контрастность | Сонфиденциальность<br>Расположение, камера         |                                      |
|             | Обновление и                                                          |                                            |                                                                         |                                                    |                                      |
| # 2 🗆 🗮 🖨 💆 |                                                                       |                                            |                                                                         |                                                    | へ 🐑 🌄 (小) 芦 ENG 🤐 9:39<br>11.08.2015 |

3. В левом столбце находим пункт «Wi-Fi». После этого, справа прокручиваем список вниз и выбираем пункт «Настройка параметров адаптера»

| - Параметры          |                                                 |                | - | ٥ | $\times$ |
|----------------------|-------------------------------------------------|----------------|---|---|----------|
| 🐯 СЕТЬ И ИНТЕРНЕТ    | 4                                               | Найти параметр |   |   | 0        |
| Wi-Fi                | У Скрытая сеть                                  |                |   |   | ^        |
| Режим «в самолете»   | Дополнительные параметры                        |                |   |   |          |
| Использование данных | Управление параметрами сети Wi-Fi               |                |   |   |          |
| VPN                  | Сопутсвующие параметры                          |                |   |   |          |
| Набор номера         | Настройка параметров адаптера                   |                |   |   |          |
| Ethernet             | Изменение расширенных параметров общего доступа |                |   |   |          |
| Прокси               | Центр управления сетями и общим доступом        |                |   |   | - 1      |
|                      | Домашняя группа                                 |                |   |   |          |
|                      | Свойства обозревателя                           |                |   |   |          |
|                      | Брандмауэр Windows                              |                |   |   |          |
|                      |                                                 |                |   |   | ~        |

4. Ищем ярлык «Беспроводная сеть», нажимаем Правой клавишей мыши и переходим в состояние.

| 🦉 «                                                         | Rcea ) Ceter )                                                                                                    |                                                                                                    | No. of the second second second second second second second second second second second second second second s                                                                                                    |                 |
|-------------------------------------------------------------|----------------------------------------------------------------------------------------------------|----------------------------------------------------------------------------------------------------|----------------------------------------------------------------------------------------------------|-----------------|
|                                                             | bee 5 F cereb F                                                                                                    | ~ 0                                                                                                    | Поиск: Се                                                                                                    | P               |
| По                                                          | дключение к »                                                                                                    |                                                                                                    | •                                                                                                    | ?               |
| net<br>ой кабе<br>ek PCIe F<br>подключ<br>очено<br>Miniport | ль не подключен<br>E Family Controller<br>ение                                                                                                    |                                                                                                    |                                                                                                    |                 |
| оводна<br>Dor<br>c RT                                       | я сеть<br>Отключить<br>Полключение / Отключе                                                                                                    |                                                                                                    |                                                                                                    |                 |
| KOC<br>OHE                                                  | Состояние                                                                                                    |                                                                                                    |                                                                                                    |                 |
| Mir                                                         | Диагностика                                                                                                    |                                                                                                    |                                                                                                    |                 |
| oe 🌍                                                        | Настройка моста                                                                                                    |                                                                                                    |                                                                                                    |                 |
| одк                                                         | Создать ярлык                                                                                                    |                                                                                                    |                                                                                                    |                 |
| •                                                           | Удалить                                                                                                    |                                                                                                    |                                                                                                    |                 |
| •                                                           | Переименовать                                                                                                    |                                                                                                    |                                                                                                    |                 |
| •                                                           | Свойства                                                                                                    |                                                                                                    |                                                                                                    |                 |
|                                                             | По<br>net<br>ой кабе<br>ek PCle F<br>подключ<br>очено<br>Miniport<br>c RT<br>C<br>c RT<br>C<br>c RT<br>C<br>c RT<br>C<br>c RT<br>C<br>c RT<br>C<br>c RT<br>C<br>c RT<br>C<br>c RT<br>C<br>c RT<br>C<br>c RT<br>C<br>c RT<br>C<br>c RT<br>C<br>c RT<br>C<br>c RT<br>C<br>c C<br>c C<br>c C<br>c C<br>c C<br>c C<br>c C<br>c C<br>c C<br>c | Подключение к ≫<br>net<br>ой кабель не подключен<br>ek PCle FE Family Controller<br>подключение<br>очено<br>Мiniport (PPTP)<br>ооводная сеть<br>Оог<br>Кос<br>Подключение / Отключение<br>Подключение / Отключение<br>Мin<br>Диагностика<br>настройка моста<br>одк<br>Создать ярлык<br>© Удалить<br>© Свойства | Подключение к »<br>еt<br>ой кабель не подключен<br>ек PCle FE Family Controller<br>подключение<br>очено<br>Мiniport (PPTP)<br>ооводная сеть<br>Оог<br>КП ♀ Отключить<br>Подключение / Отключение<br>Ми Диагностика<br>ное<br>№ Настройка моста<br>одк Создать ярлык<br>♀ Удалить<br>♀ Переименовать<br>♀ Свойства | Подключение к » |

5. Здесь нажимаем кнопку «Свойства беспроводной сети»

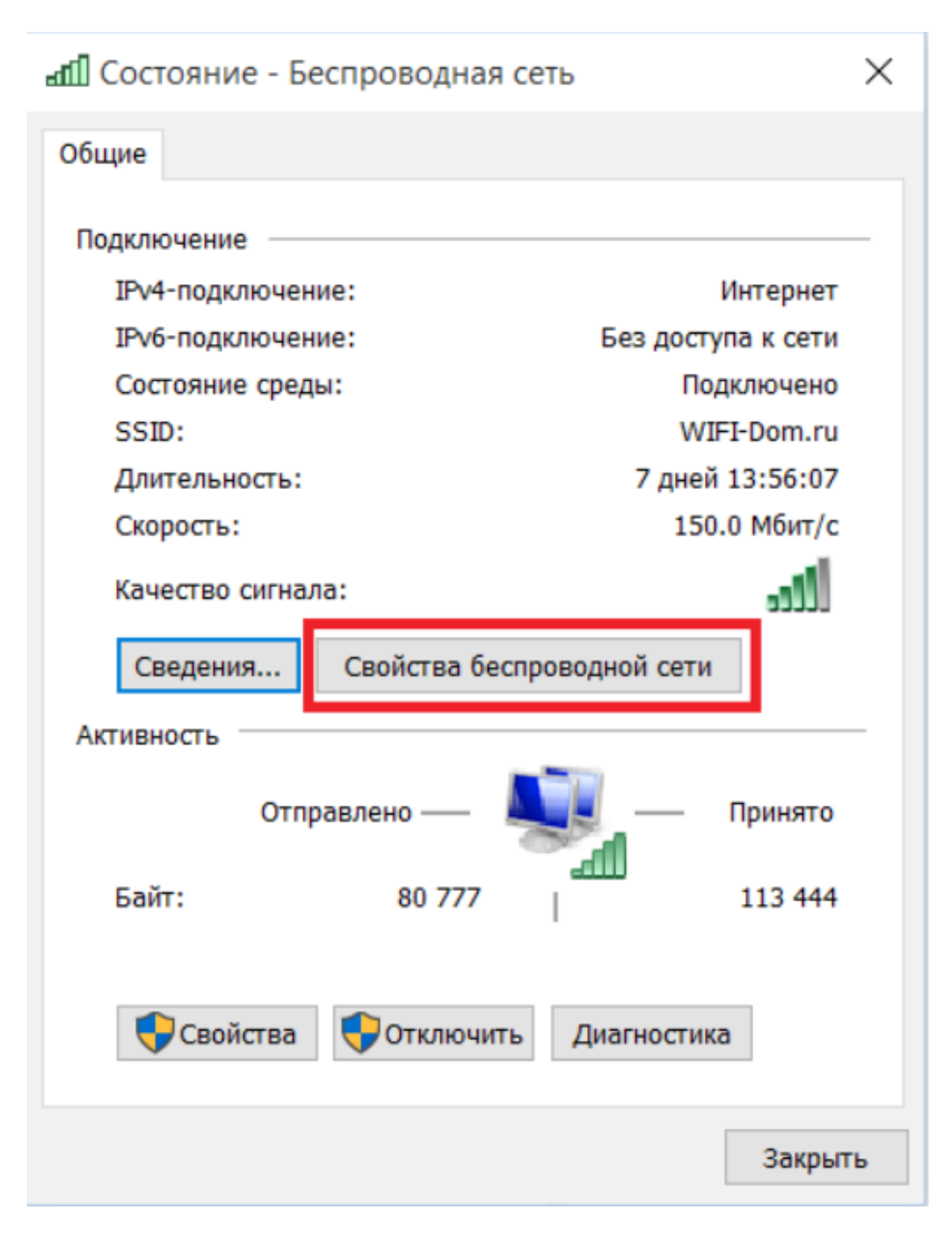

6. Сверху выбираем вкладку **«Безопасность»**, и ставим галочку **«Отображать вводимые знаки»** 

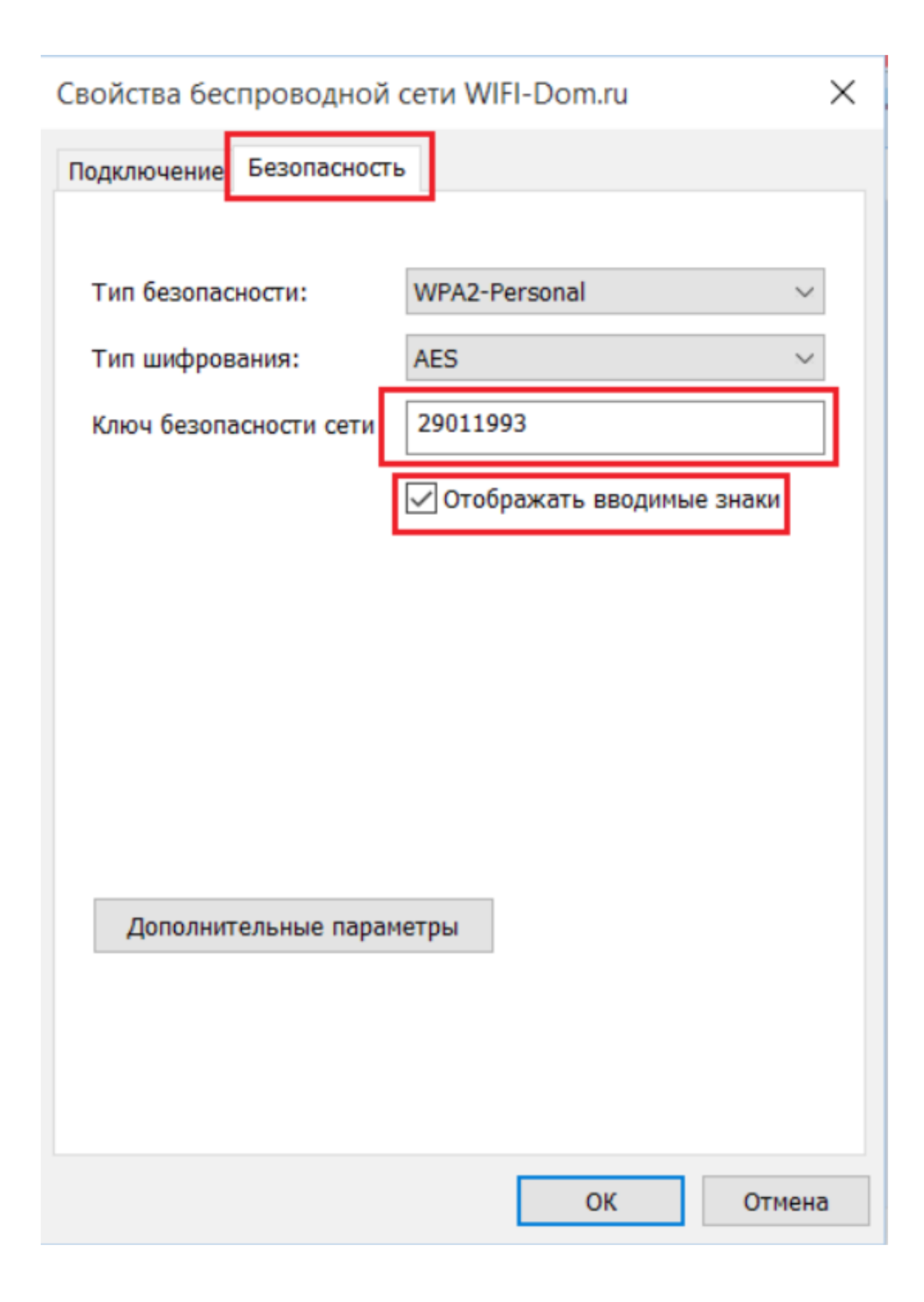

Появится пароль ,который можно использовать для подключения другого устройства. После просмотра нажать "**Отмена**", чтобы случайно не внести изменения.